## 학생 참여 제어하기

## ※ 실시간 수업에 참여하는 학생들 현황을 확인하고 학생들의 마이크와 카메라 화면을 제어할 수 있음

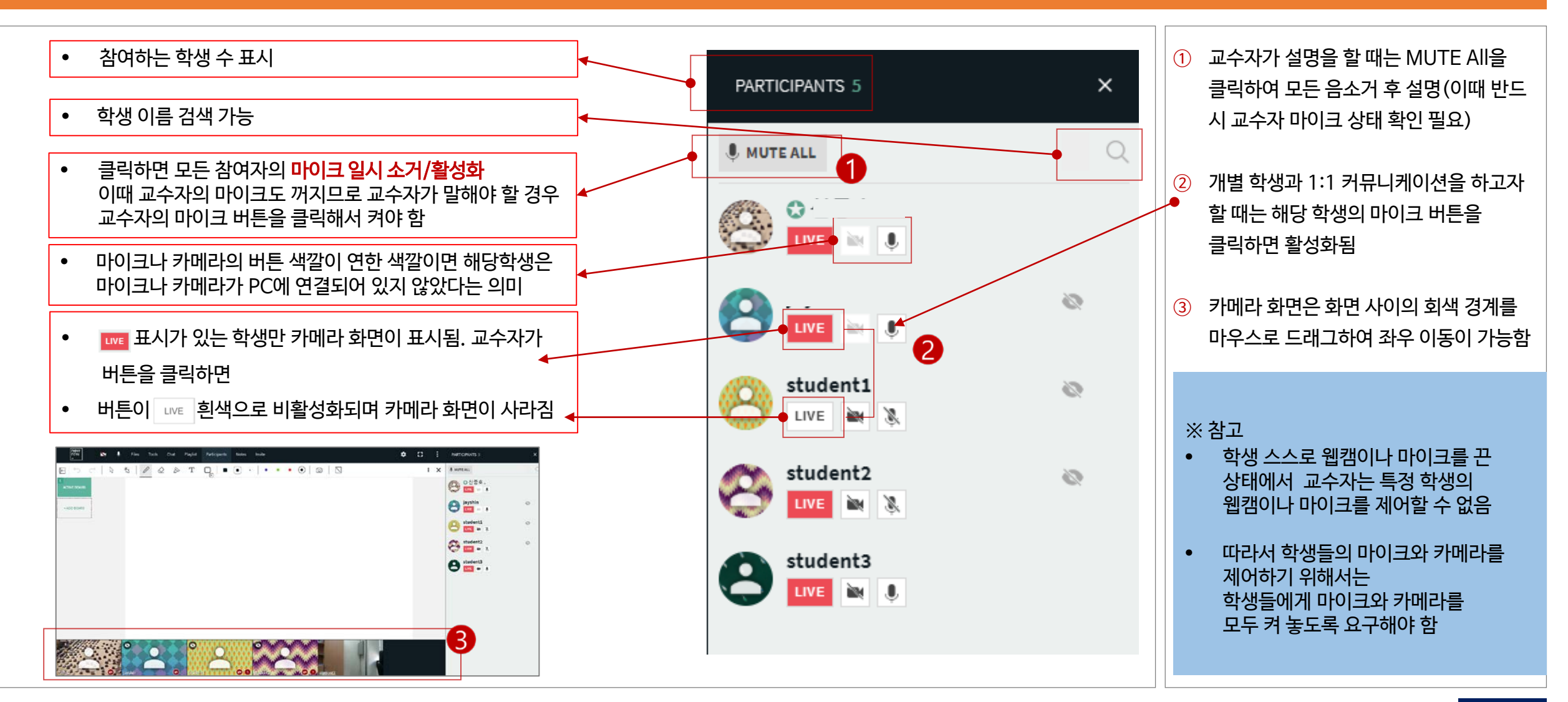